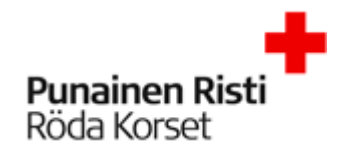

# Kertamatkustajan M2 ohje

# Sisällysluettelo

| 1. | Ohjeen sisältö          | 2 |
|----|-------------------------|---|
| 2. | Yleistä M2 - ohielmasta | 2 |
| 3. | Kiriautuminen           | 2 |
| 4. | Matkalaskun tekeminen   | 4 |

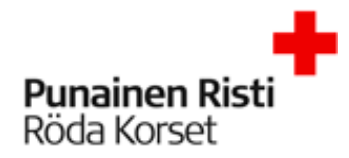

# 1. Ohjeen sisältö

Tässä ohjeessa kerrotaan kuinka kertamatkustaja tekee matkalaskun M2 -ohjelmassa

- Yleistä M2:sesta
- Kirjautuminen
- Matkalaskun tekeminen

# 2. Yleistä M2 - ohjelmasta

M2 on selainpohjainen matka- ja kulunhallinnan järjestelmä. M2:sen kautta voit veloittaa kaikki verottomat korvaukset (päivärahat, km-korvaukset ym.) sekä kulut. Käyttöön riittää pääsy internetiin.

## 3. Kirjautuminen

Linkki M2 - ohjelmaan: https://www.saasm2.com/blue/Login

| Käyttäjätunnus      | sakakerta       |
|---------------------|-----------------|
| Salasana            | •••••           |
| Yritystunnus        | FINRC           |
| Unohtuiko salasana? | Kirjaudu sisään |
|                     |                 |

Käyttäjätunnus: **sakakerta** Salasana: **24kertamatkustajaSAKA** Yritystunnus: **FINRC Kirjaudu sisään** 

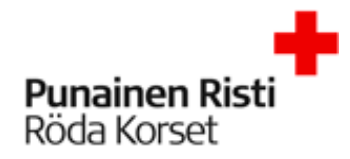

#### VISITIA IVIZ

Muista kirjoittaa laskulle mihin tilaisuuteen matkasi liittyy ja kutsujan nimil Lähettäessäsi laskua eteenpäin valitse hyväksyjälistalta yhdyshenkilö.

| Nurmesniemi                                                         |
|---------------------------------------------------------------------|
| Katja                                                               |
|                                                                     |
| DD.MM.YYYY                                                          |
| Ei valittu 🗸                                                        |
| katja.nurmesniemi@outlook.com                                       |
|                                                                     |
|                                                                     |
| NDEAFIHH                                                            |
| Palkka päätoimesta (P)                                              |
| Yleishyödyllisen yhteisön ei työsuhteessa<br>oleva korvauksen saaja |
| Ei                                                                  |
|                                                                     |
|                                                                     |
|                                                                     |
|                                                                     |
|                                                                     |
| Suomi 🗸                                                             |
| Tallenna                                                            |
|                                                                     |

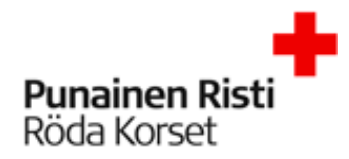

Syntymäaika: pakollinen henkilöille, joilla ei ole suomalaista hetua Sukupuoli: pakollinen henkilöille, joilla ei ole suomalaista hetua Verotunniste: Verotunnistetta ei tarvita henkilöille, joilla on suomalainen hetu, paitsi rajoitetusti verovelvollisilla, jos se on asuinvaltiossa käytössä. HUOM! Rajoitetusti verovelvollisilla henkilöillä osoitetiedot oleskelumaassa ovat pakollisia tietoja. Rajoitetusti verovelvollisena pidetään henkilöä, jonka asunto ja koti on ulkomailla ja joka ei oleskele Suomessa yli kuutta kuukautta yhtäjaksoisesti.

Tähdellä merkityt kentät ovat pakollisia. Täytä omat tiedot ja paina TALLENNA.

## 4. Matkalaskun tekeminen

| Uusi lasku Käytä aiempa | a laskua pohjana                       |                                              | × |
|-------------------------|----------------------------------------|----------------------------------------------|---|
| Laskun organisaatio     | KT kertamatkustajat (10krt)            | Laskun henkilö<br>Nurmospiami Katia (KK2407) |   |
| * Matkatyyppi           | Vapaaehtoisten kotimaan matka (NAV)    | KT kertamatkustajat (10krt)                  |   |
| * Matkakohde            | Heinola                                | Laskun tyyppi<br>Matkalasku                  |   |
| * Laskun kuvaus         | Ea-kouluttajakoulutus                  |                                              |   |
| * Maksutapa             | Pankki (NAV) 🗸                         |                                              |   |
| * Pankkitili            | FI38 1428 3500 1397 26                 |                                              |   |
| * Lähtöaika             | 01.05.2018 前 07:00                     |                                              |   |
| * Paluuaika             | 01.05.2018 🗰 18:00                     |                                              |   |
| Matkan kuvaus           | Ensiapukouluttaja -koulutus Heinolassa |                                              |   |
| Ei päivärahoja          |                                        |                                              |   |
|                         | Jatka                                  | Peru                                         |   |

Matkatyyppi: Vapaaehtoisen kotimaan matka (NAV)

Matkakohde: Kirjoita tähän matkan kohde

Laskun kuvaus: Lyhyt ja ytimekäs kuvaus matkan tarkoituksesta

Maksutapa: Pankki (NAV)

Pankkitili: Sinun pankkitili jonka annoit sisäänkirjautumisen yhteydessä

Lähtöaika: Matkalle lähtöpäivämäärä- ja aika

Paluuaika: Matkan paluupäivämäärä- ja aika

Matkan kuvaus: Lisätietoa matkasta

Ei päivärahoja: Laita ruksi tähän mikäli et hae päivärahoja

ЈАТКА

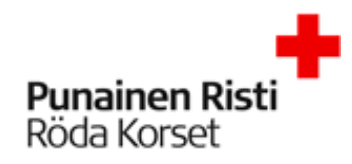

| 🕞 Palaa edelliselle näytölle lähettä | ämättä tietoja käsiteltäväksi |                          |                                       |                              |           |
|--------------------------------------|-------------------------------|--------------------------|---------------------------------------|------------------------------|-----------|
| 🖉 Matkalasku                         |                               |                          | Voit tulostaa, lisätä<br>hyväksyntäke | 🗗 💬 🖵 🖉                      |           |
| 🕥 Testi                              |                               |                          |                                       |                              | ٦         |
| 1. Matkat ja ajot                    | 2. Kulut                      | 3. Ateriat 2             | 4. Tiliöinti                          | 5. Vahvista                  | <b>A</b>  |
| Lisää V                              | Uusi matka 🔏 🛛 Voit lisä      | tä ajon tai uuden matkan |                                       |                              |           |
| 🕥 Matka 1                            |                               |                          |                                       | Laskun henkilö               |           |
| Ti 01.05.2018                        |                               |                          | <b>(</b>                              | Talous keskushallinto (7110) |           |
| 07:00 Matkalle lähtö (S              | iuomi)                        |                          |                                       | Laskun organisaatio          |           |
| Ke 02.05.2018                        |                               |                          | (+)                                   | Talous keskushallinto (7110) |           |
| 18:00 Matkan päättymi                | nen                           |                          |                                       | Päivärahat                   | 84,00 EUR |
|                                      |                               |                          | Seuraava Э                            | Kokonaiskustannukset         | 84,00 EUR |
|                                      |                               |                          |                                       | Ennakko                      | 0,00 EUR  |
|                                      |                               |                          |                                       | Maksetaan                    | 84,00 EUR |
| 🕞 Palaa edelliselle näytölle lähettä | ämättä tietoja käsiteltäväksi |                          |                                       |                              |           |

Laskun oikeassa yläkulmassa ovat seuraavat symbolit:

Tulostin: tästä voit tulostaa matkaveloituksen tai lähettää sen exceliin

Puhekupla: Tästä voit lisätä kommentin laskulle

Kello: Tästä näet laskun hyväksyntäketjun

Klemmari: Tästä voit lisätä liitteitä

Lisäksi laskun keskiosasta voit Lisätä ajon(km-veloitus) tai uuden matkan.

| 🖊 Matkalasku                                    |                    |              |                                                   |                              |                |                                    | 🗗 💬 🕑 🖉   |
|-------------------------------------------------|--------------------|--------------|---------------------------------------------------|------------------------------|----------------|------------------------------------|-----------|
| 🕥 Testi                                         |                    |              |                                                   |                              |                |                                    |           |
| 1. Matkat ja ajot 2.                            | . Kulut            | 3. Ateriat 2 |                                                   | 4. Tiliöinti                 |                | 5. Vahvista 🛕                      |           |
| Lisää 🗸 Ostot                                   | Ennakot 👸          | Voit liikkua | a laskulla eteepäin yllä olev<br>kulut-ateriat-ti | assa palkissa(ma<br>liöinti) | tkat- ja ajot- |                                    |           |
| 🕥 Matka 1                                       | •                  |              |                                                   |                              | Laskun henk    |                                    |           |
| Ti 01.05.2018                                   |                    |              |                                                   | ÷                            | Talous keskusi | hi Katja (1850)<br>hallinto (7110) |           |
| 07:00 Matkalle lähtö (Suomi)                    |                    |              |                                                   |                              | Laskun orga    | nisaatio                           |           |
| Ke 02.05.2018                                   |                    |              |                                                   | <b>(+)</b>                   | Talous kesku   | ushallinto (7110)                  |           |
| 18:00 Matkan päättyminen                        |                    |              |                                                   |                              | Päivärahat     |                                    | 84,00 EUR |
| € Edellinen                                     |                    |              | Se                                                | euraava Э                    | Kokonaisk      | ustannukset                        | 84,00 EUR |
| Voit kohdistaa laskulle ostotap<br>lisätä kulun |                    | pahtumia tai |                                                   |                              | Ennakko        |                                    | 0,00 EUR  |
|                                                 |                    |              |                                                   |                              | Maksetaar      | 1                                  | 84,00 EUR |
| Palaa edelliselle näytölle lähettämättä tiete   | oia käsiteltäväksi |              |                                                   |                              |                |                                    |           |

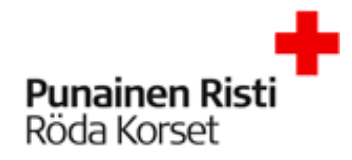

#### Esimerkki ajon lisäämisestä:

| Lisää ajo                   |                                                       |  |  |  |  |  |  |
|-----------------------------|-------------------------------------------------------|--|--|--|--|--|--|
| * Päivä                     | 01.05.2018                                            |  |  |  |  |  |  |
| * Ajetut kilometrit         | 150 km                                                |  |  |  |  |  |  |
| * Kulkuneuvo                | Oma auto                                              |  |  |  |  |  |  |
| * Ajoreitti<br>Lisähenkilöt | Kivivuorenkuja- <u>Heinolantie</u> 5 - Kivivuorenkuja |  |  |  |  |  |  |
| # * Kilometrit Nimi         | Organisaatio                                          |  |  |  |  |  |  |
| Lisää toinen Tallenna Peru  |                                                       |  |  |  |  |  |  |

#### Päivä: ajopäivä / matkan päivä

Ajetut kilometrit: ajon kilometrit

#### Kulkuneuvo: **oma auto**

Ajoreitti: **ajoreitti (***El "koulutuskeskus-toimisto-koulutuskeskus"***)** osoitteet mukaan ajoreittiin Lisähenkilöt: **kyytiläiset (nimi)** 

#### TALLENNA

| 🖊 Matkalasku                 |          |              |            |      |                                                    |               | 🖶 💬 🕀 🖉    |
|------------------------------|----------|--------------|------------|------|----------------------------------------------------|---------------|------------|
| () Heinola                   |          |              |            |      |                                                    |               |            |
| 1. Matkat ja ajot            | 2. Kulut | 3. Ateriat 1 | 4. Tiliöin | ti 2 |                                                    | 5. Vahvista 🛕 |            |
| Lisää V Uusi matka           | *        |              |            |      |                                                    |               |            |
| Matka 1                      |          |              |            |      | Laskun henkilö<br>Nurmesniemi Katja (KK3407)       |               |            |
| 07:00 Matkalle lähtö (Suomi) |          |              |            | Ð    | ki kertamatkustajat (10krt)<br>Laskun organisaatio |               |            |
| Ajo 150 km Oma auto          |          | 63,00        | 0 EUR      |      | KT kertamatkustajat (10krt)                        |               |            |
| 18:00 Matkan päättyminen     |          |              |            |      | Päivärahat                                         |               | 42,00 EUR  |
|                              |          |              | Seuraa     | /a Э | Kilometrikorvaukset                                |               | 63,00 EUR  |
|                              |          | L            |            |      | Kokonaiskustannukset                               |               | 105,00 EUR |
|                              |          |              |            |      | Ennakko                                            |               | 0,00 EUR   |
|                              |          |              |            |      | Maksetaan                                          |               | 105,00 EUR |

SEURAAVA

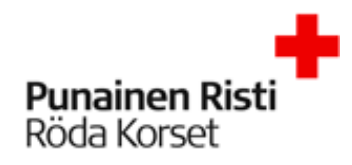

| A Antipala alus              |          |              |                |                                              |               |                     |
|------------------------------|----------|--------------|----------------|----------------------------------------------|---------------|---------------------|
|                              |          |              |                |                                              |               | $\Box \odot \odot $ |
| () Heinola                   |          |              |                |                                              |               |                     |
|                              |          |              |                |                                              |               |                     |
| 1. Matkat ja ajot 2          | 2. Kulut | 3. Ateriat 1 | 4. Tiliöinti 🔼 |                                              | 5. Vahvista 🛕 |                     |
| Lisää v                      |          |              |                |                                              |               |                     |
| Kulu                         |          |              |                | Laskun henkilö<br>Nurmesniemi Katia (KK3407) |               |                     |
| Ti 01.05.2018                |          |              | +              | KT kertamatkustajat (10krt)                  |               |                     |
| 07:00 Matkalle lähtö (Suomi) |          |              |                | Laskun organisaatio                          |               |                     |
| Ajo 150 km Oma auto          |          | 63,00        | ) EUR          | KT kertamatkustajat (10krt)                  |               |                     |
| 18:00 Matkan päättyminen     |          |              |                | Pälvärahat                                   |               | 42,00 EUR           |
| € Edellinen                  |          |              | Seuraava Э     | Kilometrikorvaukset                          |               | 63,00 EUR           |
|                              |          |              |                | Kokonaiskustannukset                         |               | 105,00 EUR          |
|                              |          |              |                | Ennakko                                      |               | 0,00 EUR            |
|                              |          |              |                | Maksetaan                                    |               | 105,00 EUR          |

Kulu -välilehdellä voit lisätä veloituksellesi kulun. Esimerkki kulun lisäämisestä:

Lisää kulu

| * Päivä          | 01.05.2018                                         |
|------------------|----------------------------------------------------|
| * Kululaji       | Koulutuskulut (Vapaaehtoisille järjestettävät) 🛛 🧮 |
| * Maksuväline    | Käteinen 🗸                                         |
| * Valuuttasumma  | 10,00 EUR Euro 🗸                                   |
| * Valuuttakurssi | 1                                                  |
| Summa            | <b>10,00</b> EUR                                   |
| * Selite         | Pullaa ja kahvia kouluttajakoulutukseen            |
|                  |                                                    |
|                  |                                                    |

Päivä: ostopäivä

Kululaji: valitse alasvetovalikosta mahdollisimman kuvaava kululaji

Maksuväline: käteinen

Valuuttasumma: kulun summa ja valuutta

Summa: kulun summa

Selite: mahdollisimman ytimekäs selite kulusta

TALLENNA

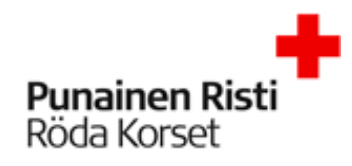

| 🔀 Matkalasku                                        |            |                         |                |                                                          |                                                                                                    |
|-----------------------------------------------------|------------|-------------------------|----------------|----------------------------------------------------------|----------------------------------------------------------------------------------------------------|
| Heinola                                             |            |                         |                |                                                          |                                                                                                    |
| 1. Matkat ja ajot 2. K                              | Gulut      | 3. Ateriat 1            | 4. Tiliöinti 🔳 |                                                          | 5. Vahvista 🛕                                                                                                    |
| Lisää V                                             |            |                         |                |                                                          | Muista lisätä klemmari -<br>painikkeesta kuitti ostoistasi                                                                                                    |
| Matka 1<br>Ti 01.05.2018                            |            |                         | (  e )         | Laskun henkilö<br>Nurmesniemi Kat<br>KT kertamatkustajat | tja (KK3407)<br>(10krt)                                                                                                    |
| 07:00 Matkalle lähtö (Suomi)<br>Ajo 150 km Oma auto |            |                         | 63,00 EUR      | Laskun organisaa<br>KT kertamatkusta                     | itio<br>ajat (10krt)                                                                                                    |
| Soulutuskulut (Vapaaehtoisille järjestettäv         | ät)        |                         | 10,00 EUR 😑    | Päivärahat                                               | 42,00 EUR                                                                                                    |
| 18:00 Matkan päättyminen                            |            |                         |                | Kilometrikorvauk                                         | set 63,00 EUR                                                                                                    |
| 🕞 Edellinen                                         |            |                         | Seuraava 😔     | Kulut (itse makse                                        | tut) 10,00 EUR                                                                                                    |
|                                                     |            |                         |                | Kokonaiskusta                                            | nnukset 115,00 EUR                                                                                                    |
|                                                     |            |                         |                | Ennakko                                                  | 0,00 EUR                                                                                                    |
| Laskun liitteet ①<br>Valitse tiedostot<br>Selite    | Uusi liite | Kohdistamattomat liitte | eet 💿          | Browse                                                   | Tiedoston maksimikoko 4 Mt<br>Tiedostojen maksimimäärä 10<br>Sallitut tiedostomuodot .xls, .xlsx,<br>.doc, .docx, .gif, .jpg, .tif, .tiff,<br>.pdf, .txt, .rtf, .jpeg |
| Tiedoston nimi                                      |            |                         |                |                                                          | Koko Tila                                                                                                    |
| Ei valittuja tiedostoja                             |            |                         |                |                                                          |                                                                                                    |
|                                                     |            |                         |                | Lähetä                                                   | Sulje                                                                                                    |

Valitse tiedosto tietokoneeltasi klikkaamalla Browse..

Lisää selite-kenttään mahdollinen kuvaus kuitista (esim. matkalippu). LÄHETÄ

#### SEURAAVA

| Palaa edelliselle näytölle lähettämättä tietoja                                                                                                    | käsiteltäväksi                                       |            |                                         |                                                                                                    |               |            |
|----------------------------------------------------------------------------------------------------|------------------------------------------------------|------------|-----------------------------------------|----------------------------------------------------------------------------------------------------|---------------|------------|
| 📝 Matkalasku                                                                                                    |                                                      |            |                                         |                                                                                                    |               | 🖶 💬 🕀 🥒    |
| 🕥 Heinola                                                                                                    |                                                      |            |                                         |                                                                                                    |               | ٢          |
| 1. Matkat ja ajot                                                                                                    | 2. Kulut                                             | 3. Ateriat | 4. Tiliöinti 🧃                          |                                                                                                    | 5. Vahvista 🛕 |            |
| Matka 1  Matka 1  Ma | 05 Ti 18:00 01.05.<br>Iakorvaukset 0 1 2 Yömatkaraha | Ei✔ Kyllä  | Muokkaa matkan aterioita 🗐<br>42,00 EUR | Laskun henkilö<br>Nurmesniemi Katja (KK3407)<br>KT kertamatkustajat (10krt)<br>Laskun organisaatio<br>KT kertamatkustajat (10krt) |               |            |
| Edellinen                                                                                                    |                                                      |            | Seuraava 😔                              | Päivärahat                                                                                                    |               | 42,00 EUR  |
|                                                                                                    |                                                      |            |                                         | Kilometrikorvaukset                                                                                                    |               | 63,00 EUR  |
|                                                                                                    |                                                      |            |                                         | Kulut (itse maksetut)                                                                                                    |               | 10,00 EUR  |
|                                                                                                    |                                                      |            |                                         | Kokonaiskustannukset                                                                                                    |               | 115,00 EUR |
|                                                                                                    |                                                      |            |                                         | Ennakko                                                                                                    |               | 0,00 EUR   |
|                                                                                                    |                                                      |            |                                         | Maksetaan                                                                                                    |               | 115,00 EUR |

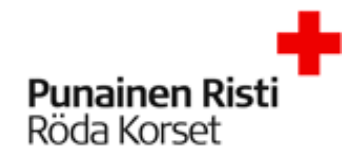

Ateriat välilehdellä otetaan kantaa aterioihin. **Muokkaa aterioita** -painikkeesta pääset ottamaan kantaa aterioihin. Laskua ei voi lähettää hyväksyttäväksi ennen kuin ne on täytetty.

| Päiväkohtaiset tiedot                                                                                   |             | ×    |
|----------------------------------------------------------------------------------------------------|-------------|------|
| 1. matkavuorokausi (11 t) Ti 07:00 01.05 Ti 18:00 01.05.                                                |             |      |
| * Ilmaiset ateriat         0         1         2         Ateriakorvaukset         0         1         2 | Yömatkaraha |      |
| Ei päivärahoja                                                                                          |             |      |
| Selite                                                                                                  |             |      |
|                                                                                                    | Tallenna    | Peru |

#### Valitse ilmaisten aterioiden määrä ja Tallenna.

| 🖊 Matkalasku                                    |           |                                        |               |              |                                                           |               | ₱₽₽∥       |
|-------------------------------------------------|-----------|----------------------------------------|---------------|--------------|-----------------------------------------------------------|---------------|------------|
| 🜔 Heinola                                       |           |                                        |               |              |                                                           |               |            |
| 1. Matkat ja ajot                               | 2. Kulut  | 3. Ateriat                             |               | 4. Tiliöinti |                                                           | 5. Vahvista 🛕 |            |
| A Tarkista tiliöinti ja täydennä tiedot.        |           |                                        |               |              | Laskun henkilö                                            |               |            |
| Oletustiliöinti                                 |           |                                        |               |              | Nurmesniemi Katja (KK3407)<br>KT kertamatkustajat (10krt) |               |            |
| 100,00% <sup>Piiri</sup><br>Keskustoimisto (10) |           |                                        |               |              | Laskun organisaatio<br>KT kertamatkustajat (10krt)        |               |            |
| 🕥 Matka 1                                       |           |                                        |               |              | Päivärahat                                                |               | 42,00 EUR  |
| Ti 01.05.2018                                   |           |                                        |               |              | Kilometrikorvaukset                                       |               | 63,00 EUR  |
| A Syötä kaikki pakolliset tiliöintitekijät.     |           |                                        |               | 0            | Kulut (itse maksetut)                                     |               | 10,00 EUR  |
| 🕥 Kotimaan kokopäiväraha (Suomi)                |           | Plus- painikkeesta<br>pääset lisäämään | $\rightarrow$ | 42,00 EUR 🛨  | Kokonaiskustannukset                                      |               | 115,00 EUR |
| Tiliöinti: oletus                               |           | tiliöinnin                             | Summa         | 42,00 EUR    | Provide                                                   |               | 0.00 5110  |
| A Syötä kaikki pakolliset tiliöintitekijät.     |           |                                        |               | 0            | Еппакко                                                   |               | 0,00 EUR   |
| Nilometrikorvaus 150 km Oma auto                |           |                                        |               | 63,00 EUR 🛨  | Maksetaan                                                 |               | 115,00 EUR |
| Tiliöinti: oletus                               |           |                                        | Summa         | 63,00 EUR    |                                                           |               |            |
| 🛕 Syötä kaikki pakolliset tiliöintitekijät.     |           |                                        |               | 0            |                                                           |               |            |
| S Koulutuskulut (Vapaaehtoisille järjes         | tettävät) |                                        |               | 10,00 EUR 🛨  |                                                           |               |            |
| Tiliöinti: oletus                               |           |                                        | Summa         | 10,00 EUR    |                                                           |               |            |
| € Edellinen                                     |           |                                        |               | Seuraava Э   |                                                           |               |            |

Tiliöinnit välilehdellä pääset muokkaamaan matkalaskun tiliöintiä plus- painikkeesta.

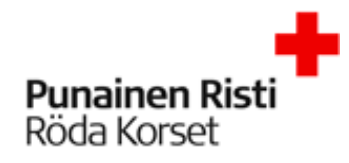

| Tiliöinti                                   |                                         |                  |  |  |  |
|---------------------------------------------|-----------------------------------------|------------------|--|--|--|
| Di 01.05.2018 Kotimaan kokopäiväraha (Suomi | ))                                      | <b>42,00</b> EUR |  |  |  |
|                                             |                                         |                  |  |  |  |
| * Piiri                                     | Keskustoimisto (10)                     | 🗵 🖾              |  |  |  |
| * Kustannuspaikka (NAV)                     |                                         | ٤                |  |  |  |
| Projekti (NAV)                              |                                         |                  |  |  |  |
| Aktiviteettikoodi (NAV)                     | Apukustannuspaikka sos.kulujen jako (1) |                  |  |  |  |
| Rahoittaja (NAV)                            | Kotimaan toiminta (10)                  |                  |  |  |  |
| Yksikkö (NAV)                               | Kotimaan toiminta yhteiset erät (100)   |                  |  |  |  |
|                                             | Kotimaan toiminta yhteiset erät (1000)  |                  |  |  |  |
|                                             | Valmius (110)                           |                  |  |  |  |
|                                             | Valmius yhteiset erät (1100)            |                  |  |  |  |
|                                             | Valmius ja varautuminen (1110)          |                  |  |  |  |
|                                             | Vapepa-koordinaatio (1120)              |                  |  |  |  |
|                                             | Kotimaan apu (1130)                     |                  |  |  |  |
|                                             | Ensiapuryhmätoiminta (1140)             |                  |  |  |  |
|                                             | K 🔶 1-10                                | ) / 363 🔿 刘      |  |  |  |

Tähdellä merkityt kentät ovat pakollisia. Alasvetovalikosta pääset hakemaan projektin, kustannuspaikan, rahoittajan tai yksikköä myös seurantakohteen nimellä.

#### SEURAAVA

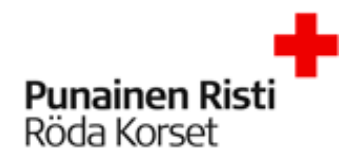

| Matkalasku Heinola                                                                                                    |                                                                                                    |                                                                                                    |                |                                                                   |                                                                                                    |             | n 🖓 💬 🖓 🥒 |
|----------------------------------------------------------------------------------------------------|----------------------------------------------------------------------------------------------------|----------------------------------------------------------------------------------------------------|----------------|-------------------------------------------------------------------|----------------------------------------------------------------------------------------------------|-------------|-----------|
| 1. Matkat ja ajot                                                                                                    | 2. Kulut                                                                                              | 3. Ateriat                                                                                                    | 4              | 4. Tiliöinti                                                      |                                                                                                    | 5. Vahvista |           |
| Paivārahat<br>Kotimaan kokopäivāraha (Suomi) ()<br>Kilometrikorvaukset<br>Oma auto ()<br>Kulut (Itse maksetut)<br>Koulutuskulut (Vapaaehtoisille järjestettävät)<br>Kokonaiskustannukset<br>Ennakko<br>Maksetaan | 42,00 EUR<br>42,00 EUR<br>63,00 EUR<br>10,00 EUR<br>10,00 EUR<br>115,00 EUR<br>0,00 EUR<br>115,00 EUR | 3. Ateriat     Hyväksyjä     Uiesti     Haluatko henkilökohtaisen käyttäjätunnuksee     järjestelmään? Henkilökohtainen käyttäjätunnuksee     järjestelmään? Henkilökohtainen käyttäjätunnukse     jos teet useampia matkalaskuja vuodessa. Henki     käyttäjätunnuksiltä pääset tekemään uusia matk     käyttäjätunnuksiltä pääset tekemään uusia matk     käyttäjätunnuksiltä pääset tekemään uusia matk     käyttäyttä henkilöitetoja uudes |                | perusteltu,<br>ohtaisilla<br>skuja ilman,<br>n ja pääset<br>kemät | Laskun henkilö<br>Nurmesniemi Katja (KK3407)<br>KT kertamatkustajat (10krt)<br>Laskun organisaatio<br>KT kertamatkustajat (10krt) |             |           |
|                                                                                                    |                                                                                                    | laskusi.<br>Lähetä h                                                                                                    | yväksyttäväksi |                                                                   |                                                                                                    |             |           |

Vahvista välilehdellä näkyy laskun yhteenveto ja pääset lähettämään laskun hyväksyttäväksi. Lähetä lasku **yhteyshenkilöllesi.** 

Kun lähetät ensimmäisen matkalaskun hyväksyttäväksi, laita ruksi kohtaan "Haluatko henkilökohtaisen käyttäjätunnuksen järjestelmään?" Käyttäjätunnus on perusteltu, jos teet useampia matkalaskuja vuodessa. Henkilökohtaisella käyttäjätunnuksella pääset tekemään uusia matkalaskuja ilman, että sinun tarvitsee syöttää henkilötietoja uudestaan. Saatu uuden tunnuksen ja salasanan sähköpostiisi matkalaskun hyväksynnän jälkeen.